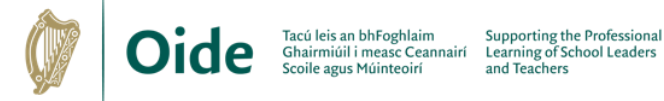

# Edit Audio Files in Sodaphonic 🖀

#### Step 1: Import the Audio File

- Visit sodaphonic.com and click Get Started
- Click **Open** and select a file or drag and drop an audio file into the window

### Step 2: Trim the track

- Click and drag on the wave form to select sections of the track and press backspace to delete them
- Trim the start and the end of the track so only the required part of the track remains, but leave a short section at the start to fade in, and at the end, to fade out

#### Step 3: Apply a fade in and fade out

- · Click and drag to select the section to be faded in
- Select Effects > Fade in
- · Click and drag to select the section to be faded out
- Select Effects > Fade out

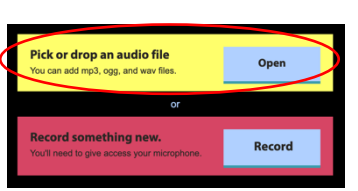

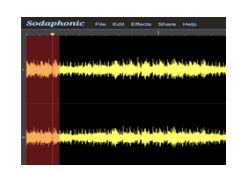

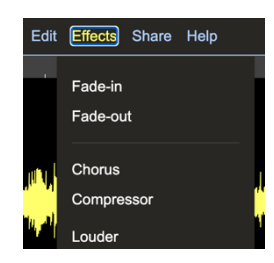

## Step 4: Arrange the backing track by duplicating or removing sections

- Use the Zoom buttons to zoom in on a section
- Carefully click and drag to select the section to be duplicated or removed
- Use the Edit menu or shortcuts to delete, cut, copy or paste the section Cut: CTRL/CMD + X Delete: CTRL/CMD + K
  Copy: CTRL/CMD + C Paste: CTRL/CMD + V

## Step 5: Change Tempo

- Select Effects and select Time-Stretch
- Input a **New duration** in seconds. Use a smaller value than the original for faster tempos and a larger value for slower tempos
- Select Stretch and wait a few seconds for the change to take effect

#### Step 6: Normalize and Export Final Track

- Select Effects > Normalise > type -0.5dB into the box and click Normalise
- Select File > Export > input Filename, File type (wav/mp3) and
  - Quality (44.1 khz Stereo) and click Export

The Normalize Effect amplifies the audio so that the loudest point of the audio is at a specific loudness set by the user. 0 dB in digital audio is the loudest an audio file can be without clipping so it is a good idea to normalize to a negative value below 0dB

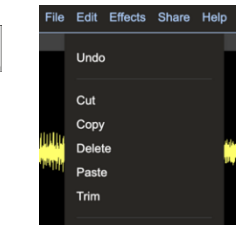

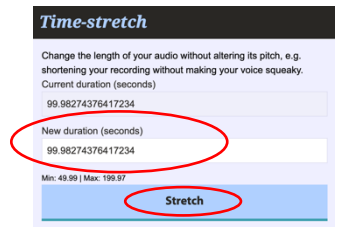

€ Zoom-in Q Zoom-out

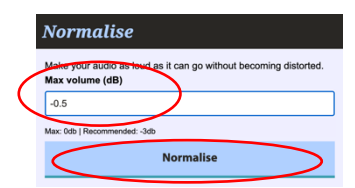

| Export         |  |      |
|----------------|--|------|
| Filename       |  |      |
|                |  | .mp3 |
| File type      |  |      |
| mp3            |  | •    |
| Quality        |  |      |
| 44.1kHz Stereo |  | •    |
| Where to save  |  |      |
| Download       |  | •    |
| Save           |  |      |
|                |  |      |

oide.ie

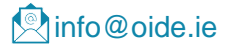

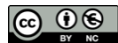